## بسمه تعالى

## راهنمای استخراج گزارش درصد بازخورد ارجاع پزشک

جهت استخراج درصد بازخورد ارجاع پزشک از طریق منوی خدمات <sup>۳</sup> گزارش ارجاعات و بازخوردها وارد صفحه گزارش ارجاعات می شویم.

| فدمات 👻                       |             |
|-------------------------------|-------------|
| اا خدمات انجام شده            |             |
| الل گزارش مراقبت ها           |             |
| ااا آمار مراقبت ها به تف      |             |
| <b>ااا،</b> فشار خون مراجعه ک |             |
| ااا نمایه توده بدنی مرا       | نان         |
| 🗹 فہرست اقدام ہای غ           |             |
| <b>ااا،</b> فہر ست واکسینا سی |             |
| الل فہر ست واکسینا سیر        | یک محل خدمت |
| اا ال المات دهان و دن         |             |
| <b>ااا</b> فرم 105 واکسیناس   | منسازی)     |
| اا گزارش ارجاعات و باز        |             |
| الل الزارش ارجاعات و با       |             |
| <b>اللہ</b> ا فرم 105واکسیناس |             |
|                               |             |
|                               |             |

در صفحه مربوط به گزارش ارجاعات و بازخوردها باید باکس نقش ارجاع گیرنده را پزشک و پزشک خانواده روستایی را

| كنىم. | ب | انتخا |
|-------|---|-------|
| 10    | ÷ |       |

| واحد ارجاع دهنده                   | کدواحد ارجاع دهن<br>انتخاب واحد | نده         | ~                     | نوع واحد ارجاع گ | ئيرنده      | کد واحد ارجاع دُ | احد ارجاع گیرنده |
|------------------------------------|---------------------------------|-------------|-----------------------|------------------|-------------|------------------|------------------|
| ں ارجاع دھندہ                      |                                 | نقش ارجاع گ | ليرنده                | <b>x</b> 2 بورد  | وضعيت ارجاع |                  |                  |
|                                    | ~                               | 🗙 3 – پزشک  |                       | ~                |             |                  | *                |
| خ ارجاع از                         | تا                              | جستجو       |                       |                  | وضعيت       |                  |                  |
|                                    |                                 |             | پز شک خانواده شہری    | <u> </u>         | ]           | <b>ب</b>         | جستجو            |
|                                    |                                 |             | پز شک خانوادہ روستایی |                  |             |                  |                  |
|                                    |                                 | Ø           | پزشک                  |                  |             |                  |                  |
| ا فیلتر مورد نظر خود را انتخاب و س | ، و سپس بر روی جستجو کلیک کنید  |             | ماما                  |                  |             |                  |                  |
|                                    |                                 |             | پرستار                |                  |             |                  |                  |
|                                    |                                 |             | ببورز                 | _                |             |                  |                  |

| ۱۴۰۱/۰۷/۰ الی ۱۴۰۱/۰۷/۳۰). | وارد می کنیم (برای مثال ۱ | ای بازه زمانی یک ماهه و | مپس تاریخ ارجاع را بر |
|----------------------------|---------------------------|-------------------------|-----------------------|
|----------------------------|---------------------------|-------------------------|-----------------------|

|               |                    |                              |                          |                           |                         |                                    | 3814 مورد)              | ات و باز خور دها <mark>(</mark> 4  | زارش ارجاء    |
|---------------|--------------------|------------------------------|--------------------------|---------------------------|-------------------------|------------------------------------|-------------------------|------------------------------------|---------------|
|               | . واحد ارجاع گیرند | ~                            | جاع گیرندہ               | بازگشت م نوع واحد ار<br>√ | ill down                | کد واحد ارجاع دهنده<br>انتخاب واحد |                         | واحد ارجاع دهنده                   |               |
| ~             |                    |                              | رد وضعیت ارجاع<br>~      | 2×2×                      | ، گیرنده<br>ک           | نقش ارجاع<br>۲۰ میرش               |                         | ع دهنده                            | نقش ارجا      |
|               | <del>جستج</del> و  | •                            | وضعیت                    | ۍ<br>ت                    | رد از                   | تاریخ بازخو<br>                    | ت<br>1401/07/30         | <b>ارجاع از ت</b><br>7/30 1401/07/ |               |
| تاريخ بازخورد | تاريخ ارجاع        | وضعيت                        | نقش ارجاع گیرندہ         | واحد ارجاع گیرندہ         | کد واحد ارجاع<br>گیرنده | نقش ارجاع دهنده                    | واحد ارجاع دهنده        | کد واحد ارجاع<br>دهنده             | شماره<br>رديف |
| 1401/08/04    | 1401/07/30         | پذیرش شدہ / بازخور د<br>شدہ  | پز شک خانوادہ<br>روستایی |                           | 1190000082              | مر اقب سلامت<br>–ماما              |                         | 1190000401                         | 1             |
| 1401/08/04    | 1401/07/30         | پذیرش شدہ / بازخور د<br>شدہ  | پزشک خانوادہ<br>روستایی  |                           | 1190000082              | مر اقب سلامت<br>–ماما              | Second States           | 1190000401                         | 2             |
| 1401/08/04    | 1401/07/30         | پذیرش شدہ / باز خور د<br>شدہ | پزشک خانواده<br>روستایی  |                           | 1190000082              | مر اقب سلامت<br>–ماما              | 10 million (10 million) | 1190000401                         | 3             |

با كليك برا روى دكمه جستجو تعداد ارجاعات انجام شده به پزشك قابل استخراج مي باشد (مخرج كسر).

پس از انجام مراحل فوق، باید ارجاعات مشاهده شده و بازخورد شده را استخراج کنیم.

| رش ارجاعا،                    | ات و باز خور دها (!    | 3082 مورد)                              |                                    |                         |                        |                       |                                |                            |                    |               |  |
|-------------------------------|------------------------|-----------------------------------------|------------------------------------|-------------------------|------------------------|-----------------------|--------------------------------|----------------------------|--------------------|---------------|--|
| نوع واحد ار                   | حدارجاع دهنده کد       |                                         | کد واحد ارجاع دهنده<br>انتخاب واحد |                         | بازگشت <               | نوع واحد ارجاع گیرنده |                                |                            | کد واحد ارجاع گیرن | ده            |  |
| نقش ارجاع                     | ع دهنده                |                                         | نقش ارجاع<br>۲ - پزش               | ہ گیرندہ<br>ک           |                        | ک کورد<br>۲ مورد      | <b>وضعیت ارجاع</b><br>پذیرش شد | ہ / بازخور د شدہ           |                    | ~             |  |
| <b>تاریخ ارجاع</b><br>1707/01 | <b>ع از</b><br>1401    | ت<br>1401/07/30                         | تاريخ بازخور<br>01/07/01           |                         | <b>ت</b><br>1401/08/30 |                       | وضعیت<br>                      | ~                          | <b>جست</b> ج       |               |  |
| لماره<br>ديف                  | کد واحد ارجاع<br>دهنده | واحد ارجاع دهنده                        | نقش ارجاع دهنده                    | کد واحد ارجاع<br>گیرنده | واحد ارجاع گیرندہ      | نقش                   | س ارجاع گیرندہ                 | وضعيت                      | تاريخ ارجاع        | تاريخ بازخورد |  |
|                               | 1190000401             | -                                       | مر اقب سلامت<br>–ماما              | 1190000082              | 0.000                  | پز ش<br>روس           | شک خانوادہ<br>ستایی            | پذیرش شده / بازخورد<br>شده | 1401/07/30         | 1401/08/04    |  |
|                               | 1190000401             | 100000000000000000000000000000000000000 | مر اقب سلامت<br>–ماما              | 1190000082              | and the second second  | پزش<br>روس            | سک خانوادہ<br>ستایی            | پذیرش شدہ / بازخورد<br>شدہ | 1401/07/30         | 1401/08/04    |  |
|                               | 1190000401             | Street Made                             | مر اقب سلامت                       | 1190000082              | 10000                  | پزش                   | ئىک خانوادە<br>""              | پذیر ش شده / باز خور د     | 1401/07/30         | 1401/08/04    |  |

گروه آمار معاونت بهداشت دانشگاه علوم بزشکم تبریز

برای مشاهده آمار بازخوردهای انجام شده توسط پزشک براساس تاریخ ارجاع وارد شده اقدام می کنیم، بدین صورت که تاریخ بازخورد را از تاریخ شروع ارجاع تا دو ماه پس از آن انتخاب می کنیم. (برای مثال اگر تاریخ ارجاع مهرماه باشد تاریخ بازخورد از اول مهر تا آخر آبان ماه خواهد بود).

سپس باکس وضعیت ارجاع را بر روی گزینه پذیرش شده/ بازخورد شده قرار می دهیم. با کلیک بر روی دکمه جستجو تعداد بازخوردهای انجام شده توسط پزشک به دست خواهد آمد (صورت کسر).

با انجام مراحل فوق صورت کسر و مخرج کسر به دست آمده است. برای محاسبه شاخص، صورت را تقسیم بر مخرج کرده

و در عدد ۱۰۰ ضرب می کنیم. ( <del><sup>صورت</sup>) **X** ۱۰۰ و</del>

عدد فوق درصد بازخورد ارجاع توسط پزشک می باشد، جهت محاسبه درصد عدم بازخورد ارجاع کافیست عدد به دست آمده را از ۱۰۰ کسر کنیم.